## RMaas Risk Management as a Service Quick Start Guide

Register an RMaaS Account

Connect exchange to

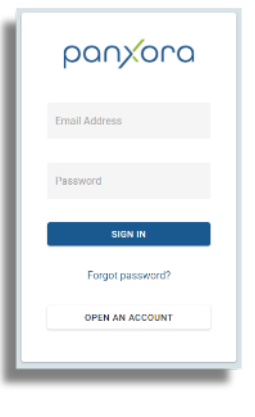

Register an RMaaS account at <u>https://rmaas.panxora.io</u>, select a password and set up two factor authentication.

## **m**kraken

| AVER C LANDING IN D                                      | at the second and a since and a contra sta - |                         | 11     |  |  |
|----------------------------------------------------------|----------------------------------------------|-------------------------|--------|--|--|
|                                                          |                                              |                         | -      |  |  |
| or the Oversease of Section 25 A Section 25 A Section 25 | esingstook API                               |                         |        |  |  |
|                                                          |                                              |                         |        |  |  |
| Add API key                                              |                                              |                         |        |  |  |
| Containante                                              |                                              |                         |        |  |  |
| he Lasiness Insurface this latter                        | these Transford (mean later little board     |                         |        |  |  |
| pendolarse-down-does/dilatowa                            | silas wantin david saddhawa                  |                         |        |  |  |
| Haron ministra<br>O                                      |                                              |                         |        |  |  |
|                                                          |                                              |                         |        |  |  |
| STYPERSONS                                               |                                              |                         |        |  |  |
| Punda                                                    | Order & Trocks                               | Other                   |        |  |  |
| Cuery Funds                                              | Ouen Open Orden & Trades                     | Sa Oursy Lodger Extrict |        |  |  |
| Depositionsh                                             | Query Dissed Orders & Instea                 | Sa Expert Date          |        |  |  |
| i Wildowinsk                                             | Create & Picality Datiess                    | Ancess Webblackets /P1  |        |  |  |
|                                                          | Cancel/Close Orders                          |                         |        |  |  |
| Koy expiration                                           |                                              |                         | - CD   |  |  |
| Set a key explicition state and these, after while       | Characters and table                         |                         |        |  |  |
| -                                                        |                                              |                         |        |  |  |
| Carteer cats is allowed to be queried.                   |                                              |                         | - 0.00 |  |  |
|                                                          |                                              |                         |        |  |  |
| Query and date/time                                      |                                              |                         | 1.70   |  |  |
| Intent claim be at lanced in his sparsfeet               |                                              |                         |        |  |  |
|                                                          |                                              |                         |        |  |  |

RMaaS

## BITFINEX

| Account Info                                           |            |
|--------------------------------------------------------|------------|
| Get account fee information.                           | Off 💷 Cn   |
| Edit account information.                              | Off 🌒 🖿 On |
| Account History                                        |            |
| Get historical balances entries and trade information. | Off 💷 On   |
| Orders                                                 |            |
| Get orders and statuses.                               | Off 💷 On   |
| Create and cancel orders.                              | Off 💷 On   |
| Margin Trading                                         |            |
| Get position and margin info.                          | Off 🔵 🖿 On |
| Claim a position.                                      | Off 🔵 🖿 On |
| Margin Funding                                         |            |
| Get funding statuses and info.                         | Off 🔵 📰 On |
| Offer, cancel and close funding.                       | Off 🔵 🖿 On |
| Wallets                                                |            |
| Get wallet balances and addresses.                     | Off 💷 On   |
| Transfer between your wallets.                         | Off 🔵 🔲 On |
| Withdrawals                                            |            |
| Create a new withdrawal.                               | Off 🌒 🖿 On |

Find the API creation page on your cryptoexchange. Select which functions to include in the API key as illustrated. After saving the key on the crypto-exchange you will need to paste both the key and the 'API secret' into RMaaS. Select ACCOUNTS from the menu to the left. In ACCOUNT INFORMATION name the exchange account, select the exchange from the dropdown menu. Paste the API key and the API Key Secret and save the details. RMaaS will now set up and test the connection with your exchange.

| -           |                                                |               | marcie Serman ((parxonalo |
|-------------|------------------------------------------------|---------------|---------------------------|
| O DAD-BOARD | <ul> <li>SETUP ACCOUNT</li> </ul>              |               |                           |
|             |                                                |               |                           |
| IE ACCOUNTS | 0                                              | 0             | 0                         |
|             | SETUP ADCOUNT INFORMATION<br>ACCOUNT REPORTACE | SETUP API KEY | SETUP ASSET ALLOCATION    |
|             | My Kraken Account                              |               |                           |
|             | EXCHANG +                                      |               |                           |
|             | Kraken - Cash                                  |               |                           |
|             | AP1227                                         |               |                           |
|             |                                                |               |                           |
|             | APISCORT ·                                     |               |                           |
|             |                                                |               |                           |
|             | CREATE                                         | CANCEL        |                           |
|             |                                                |               |                           |
|             |                                                |               | COOVOCO DMOOS             |
|             |                                                |               | partyora kividas          |

Set up coins to be risk managed

| Q DASHBOARD         |                             | 9   |               |               |            | -             |
|---------------------|-----------------------------|-----|---------------|---------------|------------|---------------|
| OT PROFILE SETTINGS | BASKET TRAC     RISK MANAGE |     |               |               |            | Z.            |
| ACCOUNTS            | TARGET ASSETS               |     |               |               |            | COMMIT CHANGE |
|                     | sounce                      | 5   | CURRENT PRICE | QUANTITY HELD | PERCENTAGE | TARDET QUANTI |
|                     | RMaaS                       | a   | ADA 2.47      | 0             | 0          | 18073.:       |
|                     | RMaaS                       | - 6 | BTC 47206.5   | 0             | 0          | 0.9           |
|                     | RMaaS                       |     | ETH 3481.25   | 0             | 0          | 0.0           |
|                     | RMaaS                       | - 1 | JNI 24,398    | 0             | 0          | 0.5           |
|                     | Fixed                       | - 1 | JSD 1         | 90895.1929    | 100        |               |

From the Accounts menu, select the ASSET ALLOCATION tab.

Select the Risk Management Radio button. Then from the **SOURCE** column select RMaaS for assets that should be risk managed. If you do not want an asset to be risk managed, just leave this menu item on fixed.

Tap the **COMMIT CHANGES** Button when you are happy with the choices. Return to the DASHBOARD. Except for trades, metrics are updated once a day.